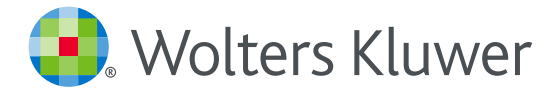

## UpToDate<sup>®</sup> Anywhere Access Tip Sheet

- 1. 施設内のインターネットに接続したコンピューターから https://www.uptodate.com/contents/search にアクセスします。
- 2. 画面右上の「登録」をクリックします。既にユーザー名とパスワードをお持ちの場合は、 「ログイン」をクリックしてください。

| UpToDate <sup>®</sup> |         |
|-----------------------|---------|
| コンテンツ ~ 計算ツール 薬物相互作用  | 登録 ログイン |
|                       |         |
|                       | 「登録」ボタン |
|                       |         |
| UpToDateを検索する         |         |
|                       | Q       |
|                       |         |
|                       |         |
|                       |         |

3. 必須項目に入力し、「Submit Registration」ボタンをクリックします。 使用許諾契約画面が表示されます。同意する場合は「Accept」をクリックします。 重要: モバイルアプリの利用と生涯教育単位 (CME)の取得を可能にするには、 施設内のインターネットに接続したコンピューターから登録する必要があります。

| Make the most of your UpToDate experience: Register<br>access to our trusted clinical content. Plus, earn and w<br>you wink.                                                                | deam CVE  | et and benefit form mobile<br>CE/CFD credits while |
|----------------------------------------------------------------------------------------------------|-----------|----------------------------------------------------|
| Already registered? Please log in with your Up?sCate o                                                                                                    | semime an | d password                                         |
| Feathame                                                                                                    |           |                                                    |
| Cast Name                                                                                                    |           |                                                    |
| Email                                                                                                    |           |                                                    |
| Gearly                                                                                                    | ¥         |                                                    |
| 2017Period Code (introne)                                                                                                    |           |                                                    |
| City                                                                                                    |           |                                                    |
| Specially                                                                                                    | ۳         |                                                    |
| Rose                                                                                                    | ¥.        |                                                    |
| Counte your username and peonword                                                                                                    |           |                                                    |
| Continues                                                                                                    |           |                                                    |
| Pantostat                                                                                                    |           |                                                    |
| Comparation (1)<br>+ B to 21 distribution<br>+ diment Transmission follow<br>+ convert matche unormation<br>> of visual Transmission<br>> of visual Transmission<br>+ - , # 1.4 + f (1) + 4 | e int     |                                                    |
| Verify Panaward                                                                                                    |           |                                                    |

登録が完了すると、モバイルアプリのダウンロード方法が 記載された確認メールが届きます。

これで登録完了です。モバイルアプリからログイン可能となり、 生涯教育単位 (CME) も取得していただけます!

| 構造と使用語                         | F語契約書                                                    |
|--------------------------------|----------------------------------------------------------|
| 「Accept」 7<br>2約書の利用<br>りなされます | Kタンをクリックすることにより、講読と使用許諾<br>B規約及びプライバシーポリシーを承諾したものと<br>F。 |
|                                | Accept                                                   |
|                                | Decline                                                  |
|                                | View License                                             |
|                                | Meur Britanu Bolley                                      |

## モバイルアクセス

ユーザー登録後は最大2台のモバイル端末にUpToDateモバイルアプリをインストールすることができます:

- 1. スマートフォンやタブレットのアプリストアで「UpToDate」と検索し、アプリ (無料) をインストールします。
- 2. アプリを開くと、ログイン画面が表示されます。
- 3. 登録したユーザー名とパスワードでログインします。 アプリがユーザー名とパスワードを記憶するので、ログインが必要なのは初回のみです。

## 施設外からのアクセス

- モバイルアプリに加えて、施設外のインターネットに接続したあらゆるコンピューターから UpToDateをご利用いただけます。
- https://www.uptodate.com/contents/search にアクセスし、画面右上の「ログイン」ボタン をクリックします。ユーザー名とパスワードを入力すると検索ページが開きます。

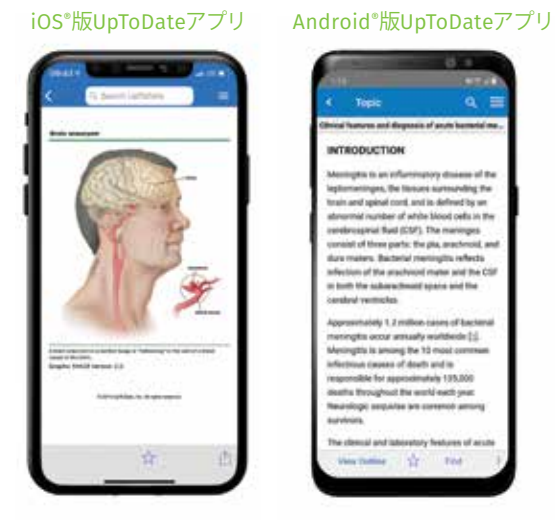

## アクセス権の保持

- ・モバイルアプリや施設外でUpToDateに継続的にアクセスするためには、90日ごとに「再認証」という所属機関への 在籍確認が必要です。
- ・再認証は、施設内のインターネットに接続したコンピューターから https://www.uptodate.com/login にアクセスして、ご自身のユーザー名とパスワードでログインするだけで完了します。

注意:最終ログインから80日経過した時点でアプリ内およびメールにて、再認証についてのお知らせが配信されます。90日目に再度お知らせが配信されます。 90日目に再認証をしなかった場合、アカウントは無くなりませんが、モバイルアクセスとリモートアクセスが無効になります。再度アクセスを有効にしたい場合、 施設内のインターネットに接続したコンピューターからUpToDateにアクセスし、ログインを行ってください。

鵫 Wolters Kluwer

Wolters Kluwer | ウォルターズ・クルワー 日本オフィス: 03-5427-1930

詳細は、www.uptodate.com/jaをご覧になるか、www.uptodate.com/home/salesよりお問い合わせ下さい。